## Scripts

## Wordpress: wachtwoord opnieuw instellen

Wachtwoord kwijt van uw Wordpress website? Volg onderstaande stappen om een wachtwoord reset uit te voeren.

- 1. Login op het Mihosnet Controlpanel.
- 2. Klik tabblad Websites & Domains en daarna op de knop Databases.
- 3. Open de database van Wordpress door op Webadmin te klikken.
- 4. PHPMyAdmin opent. Klik links op wp\_users.

5. U ziet nu een overzicht van Wordpress gebruikers. Klik op Wijzigen bij de gebruiker die u wilt resetten.

| php <mark>MuAdmin</mark>                                     | ← 📑 Server: localhost:3306 » 🗃 Databank: wordpress_4 » 📷 Tabel: wp_users |                       |               |                |                |                     |  |  |  |  |  |  |
|--------------------------------------------------------------|--------------------------------------------------------------------------|-----------------------|---------------|----------------|----------------|---------------------|--|--|--|--|--|--|
| <u>≙</u> ⊚ ⊙ ¢                                               | Verkennen                                                                | M Structuur           | SQL           | 🔍 Zoeken       | 📑 Invoegen     | k Exporteren        |  |  |  |  |  |  |
| (Recente tabellen) ▼<br>———————————————————————————————————— | ✓ Weergave van records 0 - 0 (1 totaal, query duurde 0.0002 sec)         |                       |               |                |                |                     |  |  |  |  |  |  |
| Nieuwe tabel aanmaken                                        |                                                                          |                       |               |                |                |                     |  |  |  |  |  |  |
| wp_comments                                                  | SELECT * FROM `                                                          | wp_users`             |               |                |                |                     |  |  |  |  |  |  |
| wp_links                                                     |                                                                          |                       |               |                |                |                     |  |  |  |  |  |  |
| wp_postmeta                                                  | Aantal rijon:                                                            | 25                    |               |                |                |                     |  |  |  |  |  |  |
| wp_posts                                                     | Aantar iijen.                                                            | 23 ,                  |               |                |                |                     |  |  |  |  |  |  |
| wp_term_relationships                                        | + Opties                                                                 |                       |               |                |                |                     |  |  |  |  |  |  |
| wp_term_taxonomy                                             | ←T→                                                                      |                       | ▼ ID          | user_login     | user_pass      |                     |  |  |  |  |  |  |
| wp_users                                                     | 🔲 🥜 Wijzigen                                                             | 🗜 Kopiëren 🥥 Ve       | erwijderen 1  | mihostestdomei | n 447d84b680d9 | 7e3d14934407ec36f96 |  |  |  |  |  |  |
|                                                              | 🕇 🔲 Select                                                               | eeralles <i>Met</i> g | geselecteerd: | 🥜 Veranderei   | n 🥥 Verwijder  | en 🔜 Exporteren     |  |  |  |  |  |  |

6. Bij kolom user\_pass kiest u bij functie voor MD5 en bij waarde geeft u het nieuwe wachtwoord op. In dit voorbeeld is dat ABC123.

| php <b>MyAdmin</b>                           | ← 📑 Server: local   | host:3306 » 🍵 Data  | bank: wordpress_4 » 📷 Tab | el: wp_users |                     |            |               |       |
|----------------------------------------------|---------------------|---------------------|---------------------------|--------------|---------------------|------------|---------------|-------|
| <u>∧</u> 🔒 🕘 💿                               | Verkennen           | M Structuur         | SQL 🔍 Zoeken              | 👫 Invoegen   | Exporteren          | Importeren | 🤌 Handelingen | T     |
| (Recente tabellen) 🔻                         | Kolom               | Туре                | Functie                   | Leeg         | Waarde              |            |               |       |
| ——— wordpress_4<br>——— Nieuwe tabel aanmaken | ID                  | bigint(20) unsigned |                           | T            | 1                   |            |               |       |
| wp_commentmeta                               | user_login          | varchar(60)         |                           | •            | mihostestdomein     |            |               |       |
| wp_ostmeta                                   | user_pass           | varchar(64)         | MD5                       | •            | ABC123              |            | 4             |       |
|                                              | user_nicename       | varchar(50)         |                           | •            | mihostestdomein     |            |               |       |
| wp_term_relationships                        | user_email          | varchar(100)        |                           | ¥            | info@mihosnet.nl    |            |               |       |
| ⊕ wp_usermeta                                | user_url            | varchar(100)        |                           | •            |                     |            | 4             |       |
|                                              | user_registered     | datetime            |                           | T            | 2014-12-18 18:30:46 | ;          |               |       |
|                                              | user_activation_key | varchar(60)         |                           | ۲            |                     |            |               |       |
|                                              | user_status         | int(11)             |                           | ¥            | 0                   |            |               |       |
|                                              | display_name        | varchar(250)        |                           | •            | mihostestdomein     |            |               |       |
|                                              |                     |                     |                           |              |                     |            |               | Start |

Pagina 1 / 2 (c) 2025 Mihos.net Support <support@mihosnet.nl> | 2025-07-15 00:41 URL: https://faq.mihos.net/faq/index.php?action=artikel&cat=5&id=47&artlang=nl

## Scripts

Klik op Start. Het nieuwe wachtwoord is ingesteld!

Unieke FAQ ID: #1046 Auteur: Erik Laatst bijgewerkt:2014-12-18 19:39

> Pagina 2 / 2 (c) 2025 Mihos.net Support <support@mihosnet.nl> | 2025-07-15 00:41 URL: https://faq.mihos.net/faq/index.php?action=artikel&cat=5&id=47&artlang=nl